# BAB III METODOLOGI PENELITIAN

### 3.1 Alat Penelitian

Pada Penelitian ini dilakukan secara numerik dengan metode *Computer Fluid Dynamic* (CFD) menggunakan *software Ansys Fluent* versi 15.0. dengan menggunakan perangkat laptop Compac Presario CQ40 dengan spesifikasi prosesor Intel<sup>®</sup> Pentium<sup>®</sup> Inside<sup>TM</sup>, RAM 1 GB, penyimpanan 250 GB. Pada simulasi ini menggunakan model *Volume Of Fluid* (VOF), dengan jenis aliran turbulen RNG k- $\varepsilon$ , dan kondisi *transient*. Geometri yang digunakan adalah bentuk geometri pipa horisontal berdiameter dalam 19 mm dan panjang 1000 mm. Simulasi ini menggunakan fluida air dan udara, dengan variasi kecepatan superfisial udara (JG) dan kecepatan superfisial air (JL).

#### 3.1.1 Prosedur Penggunaan Software Ansys 15.0

Langkah-langkah umum untuk menyelesaikan analisis CFD pada Fluent adalah sebagai berikut :

- a. Membuat geometri dan mesh pada model
- b. Memilih *solver* yang tepat untuk model tersebut (2D atau 3D)
- c. Mengimpor *mesh* model
- d. Melakukan pemeriksaan pada mesh model
- e. Memilih formulasi solver
- f. Memilih persamaan dasar yang akan dipakai dalam analisis
- g. Menentukan sifat material yang akan dipakai
- h. Menentukan kondisi batas
- i. Mengatur parameter control solusi
- j. Initialize the flow field
- k. Melakukan perhitungan / iterasi
- 1. Memeriksa hasil iterasi
- m. Menyimpan hasil iterasi

n. Jikaperlu, memperhalus *grid* kemudian dilakukan iterasi ulang untuk mendapatkan hasil yang lebih baik.

## 3.1.2 Diagram Alir Simulasi

Simulasi dilakukan dengan prosedur yang ditunjukkan pada gambar 3.1.

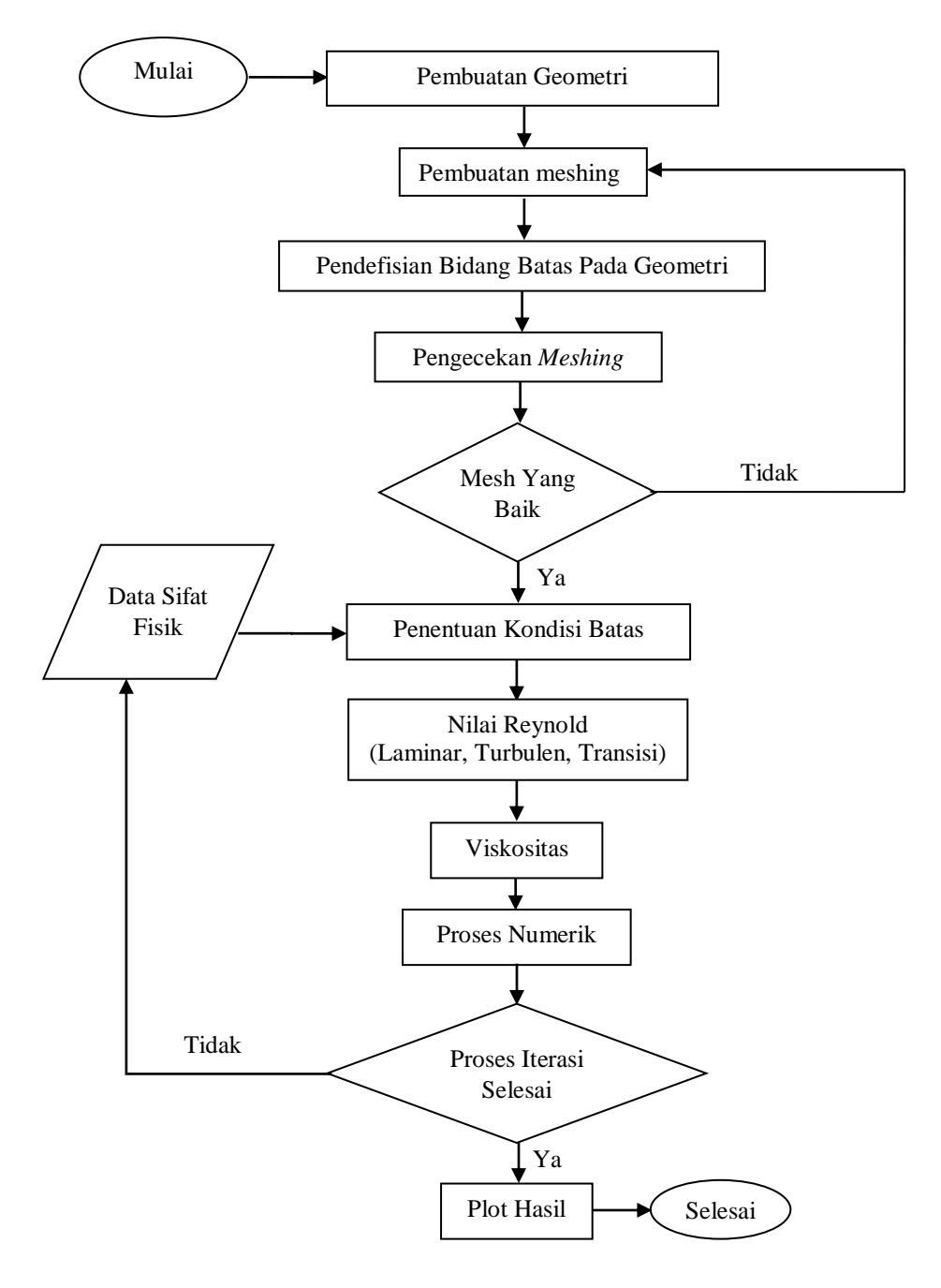

Gambar 3.1. Diagram Alir Simulasi CFD Menggunakan Software Ansys Fluent

## 3.2 Proses Simulasi CFD

Padadasarnya proses simulasi CFD dibagi menjadi 3 proses, yaitu Pre-Processing, Processing dan Post-Processing.

#### 3.2.1 Pre-Processing

*Pre-Processing* adalah proses awal dalam melakukan simulasi CFD yang perlu dilakukan, seperti membuat geometri, *meshing*, pendifinisian bidang batas pada geometri dan melakukan pengecekan *mesh*.

#### a. Membuat Geometri

Selain menggunakan aplikasi simulasi Ansys Fluent, proses pembuatan geometri juga dapat dilakukan dengan aplikasi *solidwork, autocad, gambit,* dan lain sebagainya, selanjutnya di impor ke aplikasi Ansys Fluent. Geometri dalam penelitian ini menggunakan pipa anulus berbahan *acrylic* dengan diameter luar pipa sebesar 25,4 mm, diameter dalam pipa sebesar 19 mm dan panjang 1000 mm, dengan diameter saluran masuk udara sebesar 10 mm, besarnya diameter saluran masuk udara akan mempengaruhi pola aliran yang terjadi di dalam pipa.

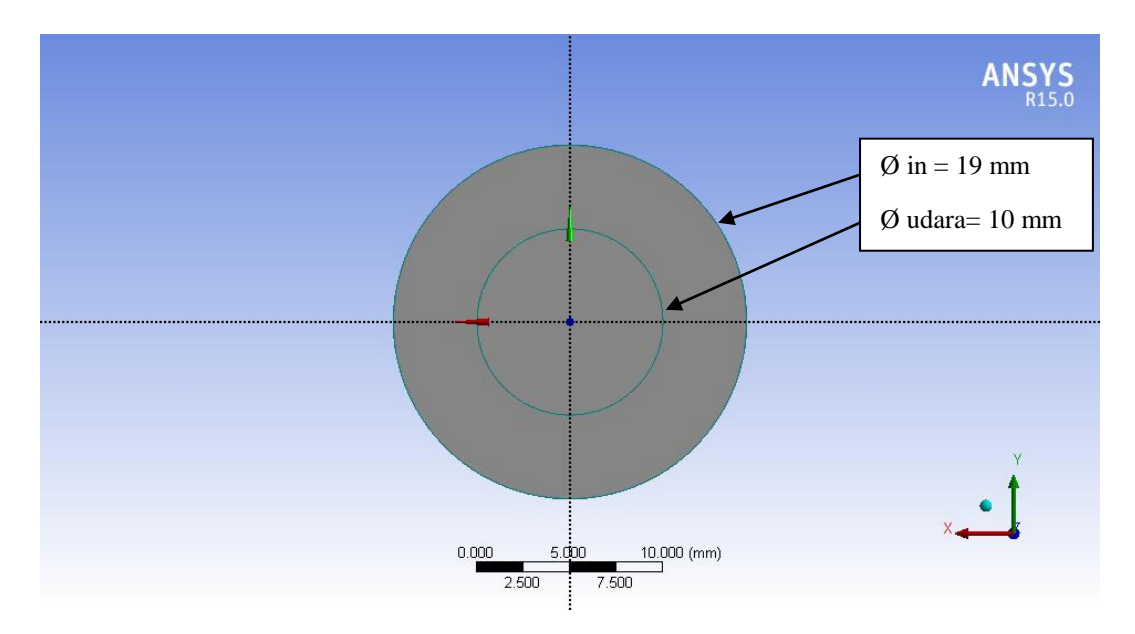

Gambar 3.2. Hasil Geometri (tampak depan)

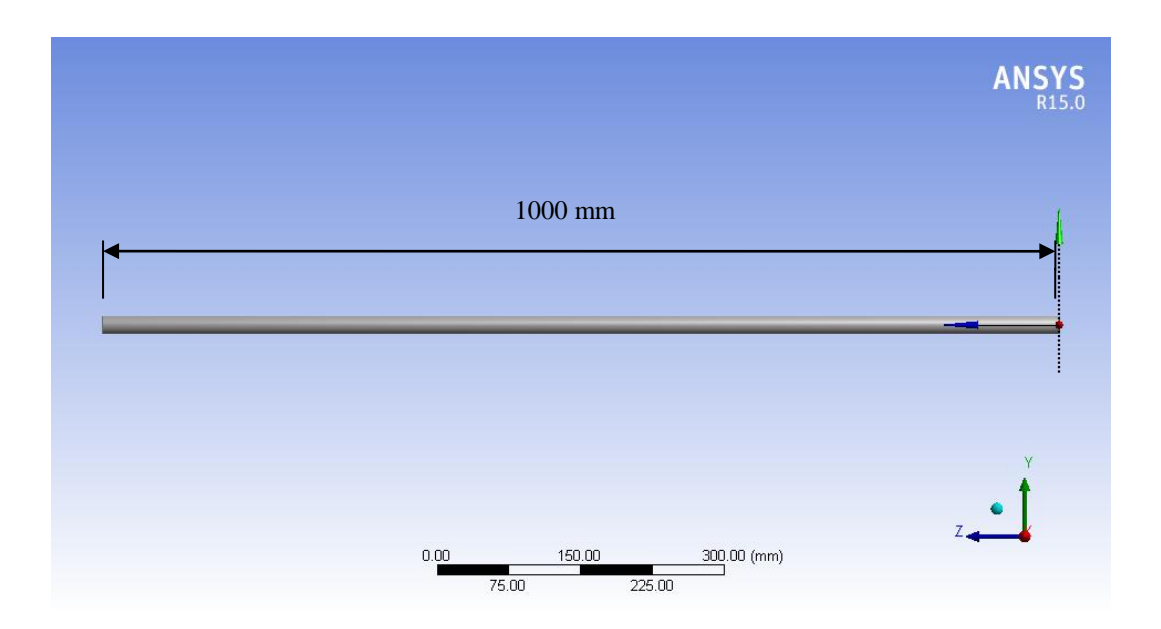

Gambar 3.3. Hasil Geometri (tampak samping)

## b. Membuat Mesh

Setelah geometri dibuat, proses selanjutnya yaitu *meshing* (membagi volume menjadi bagian-bagian kecil) agar dapat dianalisa pada program CFD. Ukuran *mesh* yang terdapat pada suatu obyek akan mempengaruhi ketelitian dan daya komputasi analisis CFD. Semakin kecil *mesh* yang dibuat, maka hasil yang didapatkan akan semakin teliti, tetapi membutuhkan daya komputasi yang besar.

Konsep pembuatan *mesh* mirip dengan membuat geometri. Proses *meshing* dilakukan dengan menekan tombol perintah *mesh* volume yang ada pada *operation toolpad*. Pertama volume yang diinginkan harus dipilih terlebih dahulu. Kemudian, bentuk yang diinginkan dapat dipilih pada tombol jenis elemen dan tipenya, harus ditentukan juga ukuran dari *mesh* yang diinginkan. Terakhir, melakukan proses *name selection*, yaitu pemberian nama pada bidang yang telah di*-mesh* sesuai dengan fungsinya. Bidang yang diidentifikasi dalam proses *name selection* adalah *inlet* dan *outlet* pipa baik untuk udara maupun air. Pada penelitian ini menggunakan 2 *inlet*, yaitu *inlet* air dan *inlet* udara, dan menggunakan 1 *outlet* agar fluida air dan fluida udara dapat tercampur di dalam pipa dan dapat membentuk pola aliran.

| A : Fluid Flow (Fluent) - Meshing [ANSYS ICEM CFD] |                                                 |                                                                 |                                                  |
|----------------------------------------------------|-------------------------------------------------|-----------------------------------------------------------------|--------------------------------------------------|
| <br>File Edit View Units Tools Help   ↔   孝G       | jenerate Mesh 🏥 👪 🔺 💕 🕶 🖤 Worksheet  i 🖡        |                                                                 |                                                  |
| 👻 💱 🐚 - 🗞 - 🕅 🛅 🚺 🍪 -                              | S 💠 Q Q 🔍 Q Q Q 💥 10 📾 🖥                        | i 🗞 🗖 🕶                                                         |                                                  |
|                                                    | 🙏 📕 Random Colors 🕜 Annotation Preferences      |                                                                 |                                                  |
| Edge Coloring - 1 - 1 - 1 - 13 - 1.                | 🖌 🙌 🗠 Thicken Annotations                       |                                                                 |                                                  |
| Model 👔 Virtual Topology 🛛 🚵 Symmetry 🛛 🎕          | Connections   🏟 Fracture   🏟 Mesh Numbering   🔮 | Named Selection                                                 |                                                  |
| Outline 4                                          |                                                 |                                                                 |                                                  |
| Filter: Name 💌                                     |                                                 |                                                                 | ANSYS                                            |
| Project                                            |                                                 | Selection Name                                                  | R15.0                                            |
| Hodel (A3)                                         |                                                 |                                                                 |                                                  |
| Coordinate Systems                                 |                                                 | outlet                                                          |                                                  |
| Dimension Named Selections                         |                                                 |                                                                 | -                                                |
| autput (                                           |                                                 | Apply selected geometry                                         |                                                  |
| Alt input_uuara                                    |                                                 | Apply geometry items of same:                                   |                                                  |
| wall                                               |                                                 | Size                                                            |                                                  |
|                                                    |                                                 | Г Туре                                                          |                                                  |
|                                                    |                                                 | Location X                                                      |                                                  |
|                                                    |                                                 | Location Y                                                      |                                                  |
|                                                    |                                                 | Location Z                                                      |                                                  |
|                                                    |                                                 | Apply To Corresponding March Nodes                              |                                                  |
| Details of "Model (A3)" 4                          |                                                 |                                                                 | -                                                |
| Lighting     Ambient 0.1                           |                                                 | OK Cancel                                                       |                                                  |
| Diffuse 0.6                                        | +                                               |                                                                 |                                                  |
| Specular 1                                         |                                                 |                                                                 | -                                                |
| Color                                              | · · · · · · · · · · · · · · · · · · ·           |                                                                 | Y                                                |
|                                                    |                                                 |                                                                 | +                                                |
|                                                    |                                                 |                                                                 |                                                  |
|                                                    |                                                 | 0.00 25.00 50.00                                                | ) (mm)                                           |
|                                                    |                                                 | 12.60 27.60                                                     | 2                                                |
|                                                    |                                                 | 12.00 37.00                                                     |                                                  |
|                                                    | Geometry Print Preview Report Preview           |                                                                 |                                                  |
|                                                    | 0 No Messages                                   | 1 Face Selected: Surface Area(approx.) = 282.09 mm <sup>2</sup> | Metric (mm, kg, N, s, mV, mA) Degrees rad/s Cels |
|                                                    | 🔳 🖇 🕑 🔼 🔥                                       |                                                                 | ▲ 🕅 🔐 🐗 🔍 8:33 AM<br>11/7/2016                   |

Gambar 3.4. Proses Name Selection

c. Memeriksa Kualitas Mesh

Setelah *mesh* dibuat, selanjutnya memeriksa kualitas mesh, kualitas mesh yang baik dapat dilihat dari orthogonalnya, orthogonal yang rendah sangat tidak direkomendasikan, semakin besar *orthogonal quality* maka *mesh* semakin baik,

| Orthogonal Quality mesh metrics spectrum |                |            |           |           |              |  |  |  |  |
|------------------------------------------|----------------|------------|-----------|-----------|--------------|--|--|--|--|
|                                          |                |            |           |           |              |  |  |  |  |
| Unacceptable                             | Bad            | Acceptable | Good      | Very good | Excellent    |  |  |  |  |
| 0-0.001                                  | 0.001-0.14     | 0.15-0.20  | 0.20-0.69 | 0.70-0.95 | 0.95-1.00    |  |  |  |  |
| © 2012 ANSYS, Inc.                       | March 27, 2014 |            | 14        |           | Release 14.5 |  |  |  |  |

Gambar 3.5 Orthogonal Quality (Ansys Fluent User's Guide)

| Mesh |      |       |                |
|------|------|-------|----------------|
| So   | ale  | Check | Report Quality |
| Dis  | play |       |                |

Mesh Quality: Orthogonal Quality ranges from 0 to 1, where values close to 0 correspond to low quality. Minimum Orthogonal Quality = 1.58183e-01 Maximum Aspect Ratio = 2.09733e+01

Gambar 3.6 Report Mesh Quality

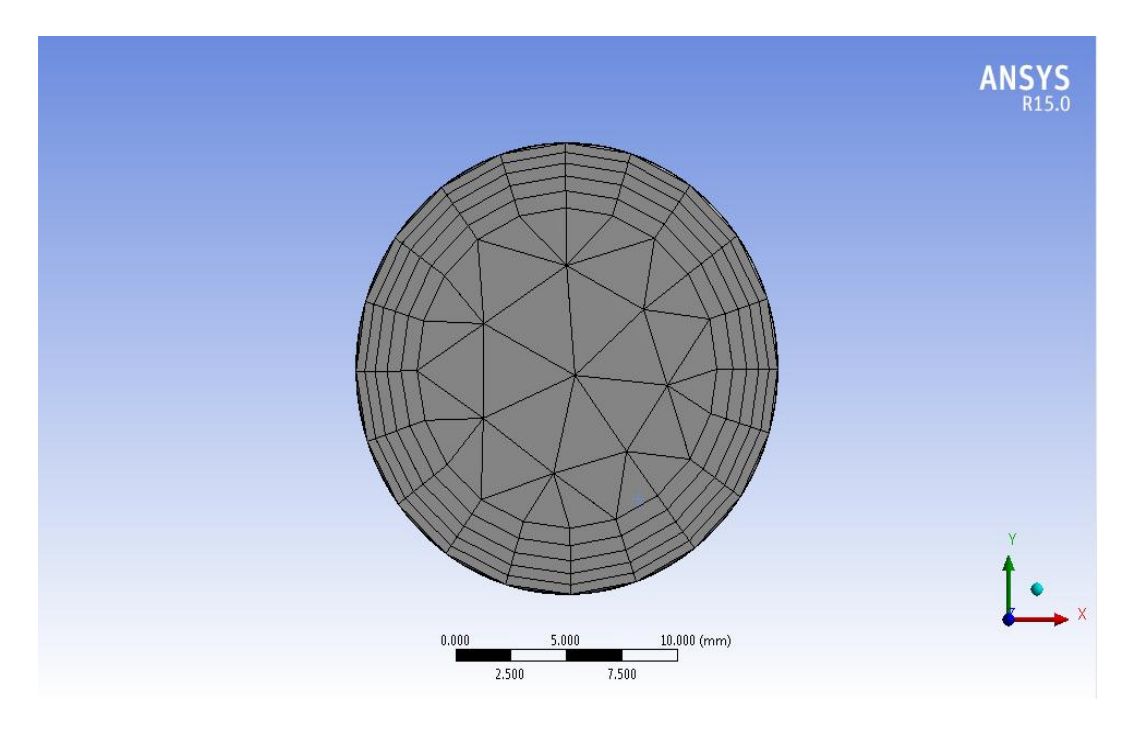

Gambar 3.7. Hasil Meshing (tampak depan)

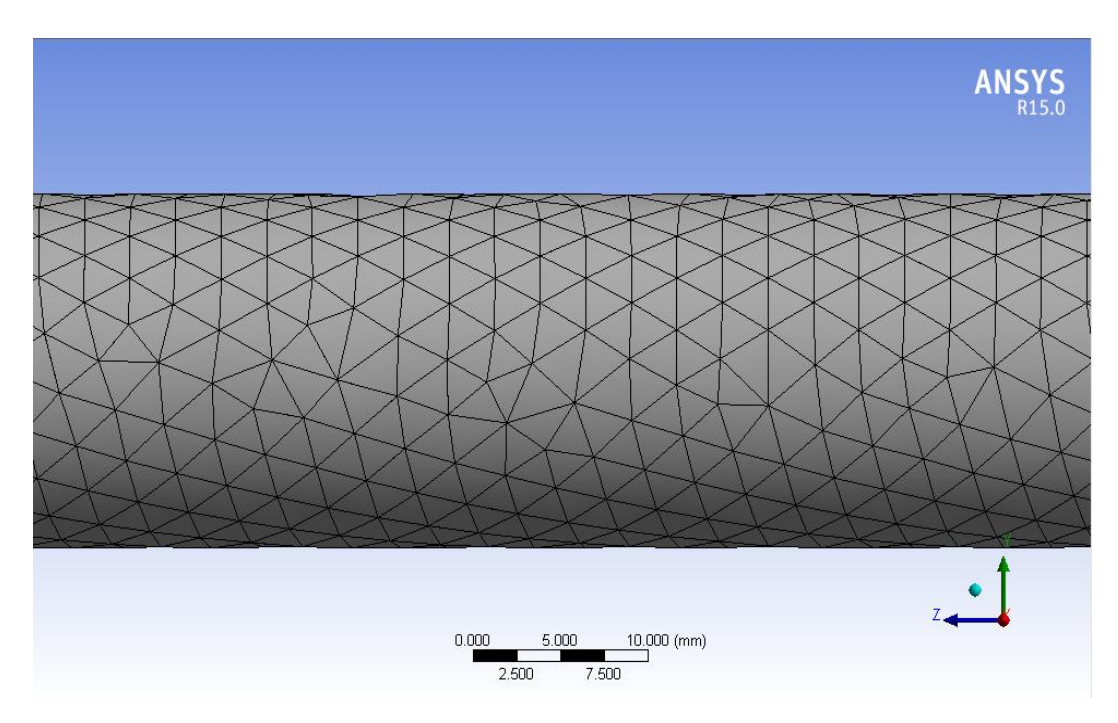

Gambar 3.8. Hasil Meshing (tampak samping)

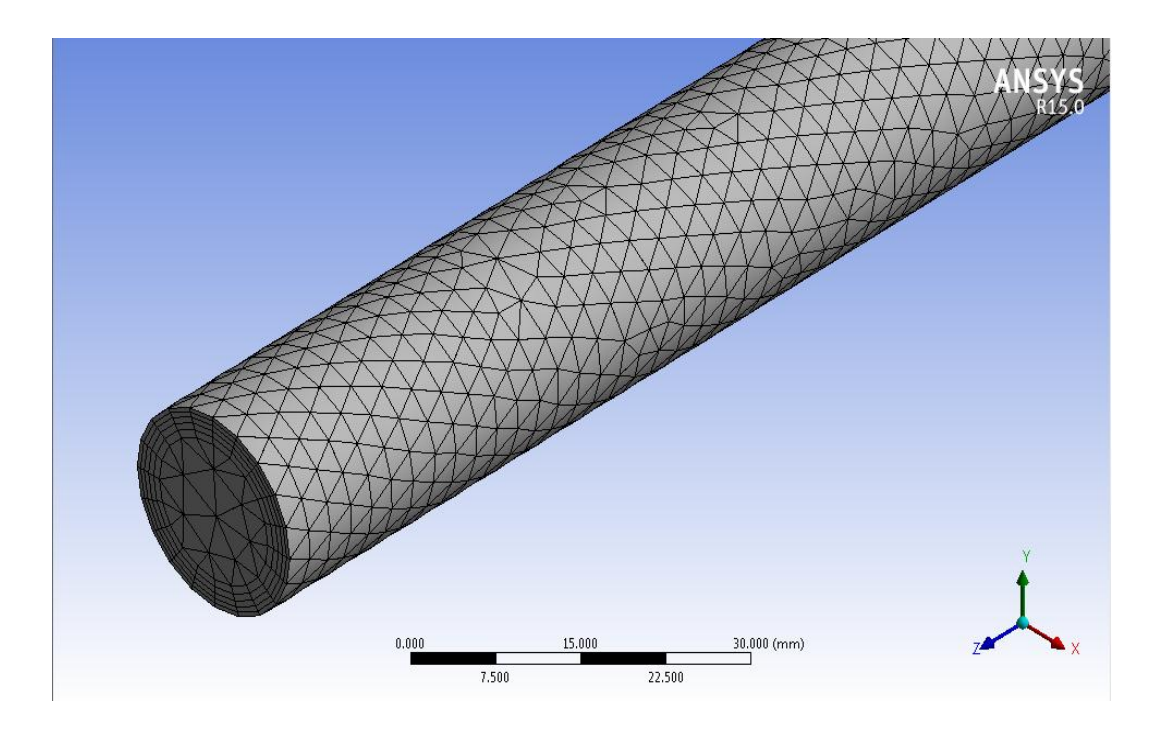

Gambar 3.9. Hasil Meshing

#### 3.2.2 Processing

Pada tahap ini banyak yang harus dilakukan kaitannya dengan penentuan kondisi batas dalam sebuah simulasi CFD. Proses ini merupakan bagian yang paling penting karena hampir semua parameter penelitian diproses dalam tahapan ini, seperti *models, mesh*, interfaces, *materials, cell zone conditions, boundary conditions, dynamic mesh, references values, solution methods, solution controls, solution initialization, calculation activities, dan run calculation.* 

a. General

Pada tahap ini menggunakan metode solusi *default* berdasarkan tekanan. Kemudian untuk *velocity formulation* menggunakan *absolute*. Aliran ini bersifat *transient* sehingga menggunakan waktu pada iterasinya.

| General<br>Mesh<br>Scale Check Repo                                                                                                    | ort Quality |
|----------------------------------------------------------------------------------------------------|-------------|
| Solver                                                                                                    |             |
| Type         Velocity Formulati           Image: Pressure-Based         Image: Pressure-Based         Image: Pressure-Based           Image: Density-Based         Image: Pressure-Based         Image: Pressure-Based         Image: Pressure-Based | ion         |
| Time<br>Steady<br>Transient                                                                                                    |             |
| Gravity<br>Gravitational Acceleration                                                                                                    | Units       |
| X (m/s2) 0                                                                                                    |             |
| Y (m/s2) -9.81                                                                                                    |             |
| Z (m/s2) 0                                                                                                    |             |
|                                                                                                    |             |
| Help                                                                                                    |             |

Gambar 3.10. Tampilan Menu General

b. Models

Pada tahap ini *energy* disetting *off* karena pada simulasi ini tidak memerlukan penghitungan energi dalam prosesnya. Selanjutnya untuk *viscous* disetting menggunakan *k-epsilon* dengan model *realizable*. Pada kasus simulasi ini, *Realizable k-epsilon* dipilih karena memiliki tingkat akurasi yang lebih baik dibanding metode *standard k-epsilon* ataupun *RNG k-epsilon*.

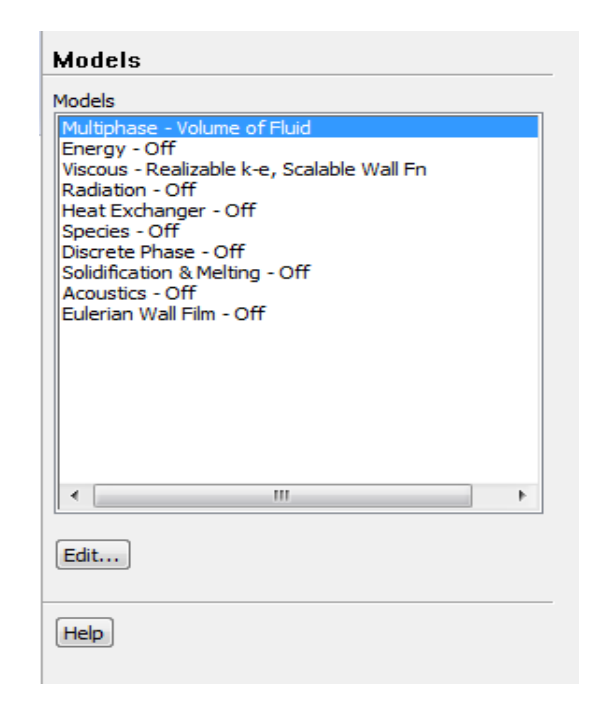

Gambar 3.11. Tampilan Menu Models

## c. Materials

Simulasi ini menggunakan material *solid* dan *fluid*. Pada penelitian ini menggunakan fluida *water-liquid* dan *air*.

## d. Cell Zone Conditions

*Cell Zone Conditions* berisi daftar zona sel yang dibutuhkan. Pada tahap ini masing-masing zona disesuaikan dengan nama dan jenis materialnya. Untuk *Porous Formulation* yang berisi opsi untuk mengatur kecepatan simulasi disetting *default* dengan memilih *Superficial Velocity*.

## e. Boundary Conditions

Pada tahap ini memberikan kondisi batas berupa data yang dibutuhkan pada simulasi ini. Data yang dimasukkan adalah *velocity inlet* serta *pressure outlet*. Pada *inlet* menggunakan data kecepatan superfisial air dan udara. Untuk *outlet* data yang dimasukkan adalah tekanan atmosfer.

| Boundary Cor                                                               | nditions             |
|----------------------------------------------------------------------------|----------------------|
| Zone                                                                       |                      |
| input_air<br>input_udara<br>interior-solid<br>output<br>wall<br>wall-solid |                      |
| Phase                                                                      | Type ID              |
|                                                                            |                      |
| Edit                                                                       | Copy Profiles        |
| Parameters                                                                 | Operating Conditions |
| Display Mesh                                                               | Periodic Conditions  |
| Highlight Zone                                                             |                      |

Gambar 3.12. Tampilan Menu Boundary Condition

## f. Solution Methods

Simulasi ini menggunakan skema SIMPLE, persamaan yang digunakan untuk aliran *transient* atau untuk *mesh* yang mengandung *cells* dengan *skewness* yang lebih tinggi dari rata-rata. Metode ini didasarkan pada tingkatan yang lebih tinggi dari hubungan pendekatan antara faktor koreksi tekanan dan kecepatan. Untuk meningkatkan efisiensi perhitungan, Pada *Spatial Discretization*, untuk *Gradient*-nya menggunakan *Least Squares Cell based*, *Pressure* menggunakan *PRESTO!*, dan untuk *Momentum*, *Volume Fraction*, *Turbulent Kinetic Energy, Turbulent Dissipation Rate*, dan *Energy* menggunakan *Second Order Upwind*.

| Solution Methods                   |
|------------------------------------|
| Pressure-Velocity Coupling         |
| Scheme                             |
| SIMPLE                             |
| Spatial Discretization             |
| Gradient                           |
| Least Squares Cell Based 👻         |
| Pressure                           |
| PRESTO!                            |
| Momentum                           |
| Second Order Upwind 👻              |
| Volume Fraction                    |
| Geo-Reconstruct                    |
| Turbulent Kinetic Energy           |
| Second Order Upwind 👻 👻            |
| Transient Formulation              |
| First Order Implicit 👻             |
| Non-Iterative Time Advancement     |
| High Order Term Relaxation Options |
| Default                            |
| Help                               |

Gambar 3.13. Tampilan Menu Solution Methods

## g. Monitors

Pada tahap ini akan diatur parameter yang digunakan untuk memantau konvergensi secara dinamis. Pada dasarnya konvergensi dapat ditentukan dengan merubah parameter pada residual, statistik, nilai gaya, dll. Pada kasus ini *equations* pada *residual monitors* disetting sesuai kebutuhan yaitu akan menampilkan *continuity*, *z-velocity*, *energy*, *k-epsilon*, dan *do-intensity*.

| Options           | Equations       |            |                |                       |         |
|-------------------|-----------------|------------|----------------|-----------------------|---------|
| Print to Console  | Residual        | Monitor C  | heck Converger | nce Absolute Criteria | ^       |
| ✓ Plot            | continuity      |            | •              | 0.001                 |         |
| Window            | x-velocity      |            |                | 0.001                 |         |
| Terations to Plot | y-velocity      |            |                | 0.001                 |         |
| 1000              | z-velocity      |            | •              | 0.001                 | ].      |
|                   | Residual Values |            |                | Convergence Cr        | iterion |
| erations to Store | Normalize       |            | Iterations     | absolute              | ~       |
|                   | ☑ Scale         | ocal Scale |                | 19                    |         |

Gambar 3.14. Tampilan Menu Residual Monitor

h. Solution Initialization

Pada simulasi ini Initialization methods yang dipakai adalah hybrid initialization.

| Solution Initialization                                                    |
|----------------------------------------------------------------------------|
| Initialization Methods                                                     |
| <ul> <li>Hybrid Initialization</li> <li>Standard Initialization</li> </ul> |
| More Settings Initialize                                                   |
| Patch                                                                      |
| Reset DPM Sources Reset Statistics                                         |
| Help                                                                       |

Gambar 3.15. Tampilan Menu Solution Initialization

*i.* Run Calculation

Proses ini yaitu melakukan iterasi hingga iterasi selesai atau komplit. *Number of iterations* adalah batasan iterasi yang kita tentukan, sedangkan konvergensi tidak terpaku oleh jumlah data *number of iterations* yang kitam asukkan. Konvergensi dipengaruhi oleh ketepatan dalam menentukan metode yang digunakan dalam simulasi ini. Karena kita menggunakan metode *transient*, maka kita tidak perlu menunggu konvergensi.

| Run Calculation                                                                |                                 |
|--------------------------------------------------------------------------------|---------------------------------|
| Check Case                                                                     | Preview Mesh Motion             |
| Time Stepping Method                                                           | Time Step Size (s)              |
| Fixed                                                                          | 0.001                           |
| Settings                                                                       | Number of Time Steps            |
|                                                                                | 1000                            |
| Options                                                                        |                                 |
| Extrapolate Variables Data Sampling for Time Sampling Interval Time Sampled (s | Statistics<br>Sampling Options) |
| Max Iterations/Time Step                                                       | Reporting Interval              |
| Profile Update Interval                                                        |                                 |
| Data File Quantities                                                           | Acoustic Signals                |
| Calculate                                                                      |                                 |

Gambar 3.16. Tampilan Menu Run Calculation

## 3.2.3 Post-Processing

Langkah selanjutnya yaitu melihat hasil proses kalkulasi. Pada kasus penelitian ini, hasil yang dibutuhkan adalah *plane volume fraction* yang terbentuk pada sistem akibat dari variasi kecepatan superfisial air dan kecepatan superfisial udara.

Ada 3 tahap yang harus dilakukan untuk mengetahui hasil simulasi yang berupa pola aliran serta kecepatannya.

1. Plane

Tampilan *plane* ditunjukkan dalam bentuk tampilan 2 dimensi. Area tampilan dapat ditentukan berdasarkan sumbu koordinat geometri.

| Details of <b>Plane</b>     | e 1                        | Details of Plan | ne 1              |
|-----------------------------|----------------------------|-----------------|-------------------|
| Geometry                    | Color Render View          | Geometry        | Color Render View |
| Mode                        | Variable 🗸                 | Domains         | All Domains 🔹 🔒   |
| Variable                    | Phase 1. Volume Fraction   | Definition      | XY Plane          |
| Range                       | Global                     | , icelied       |                   |
| Min                         | 0                          | Z               | 0.0 [m]           |
| Max                         | 1                          | Plane Bound     | ds 🖂              |
| Boundary Dat<br>Color Scale | ta O Hybrid O Conservative | Туре            | None              |
| Color Map                   | Default (Rainbow)          | Plane Type      | Ξ                 |
| Undef. Color                |                            | Slice           | ⊘ Sample          |
|                             |                            |                 |                   |
|                             |                            |                 |                   |
| Apply                       | Reset Defaults             | Apply           | Reset Default     |

Gambar 3.17. Tampilan Menu Pembuatan Plane

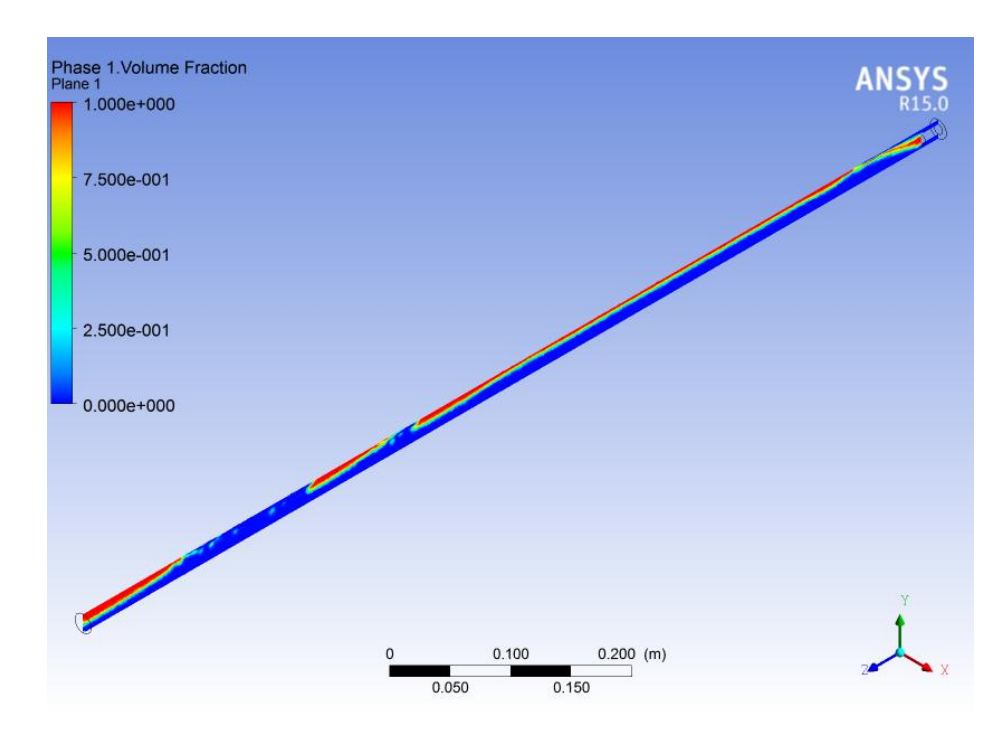

Gambar 3.18. Tampilan YZ Plane

Dalam penelitian ini, selain menentukan area tampilan *plane* berdasarkan koordinat YZ juga berdasarkan koordinat XY untuk mengetahui area tampilan hasil pada tiap titik di sepanjang sumbu Z pipa ini.

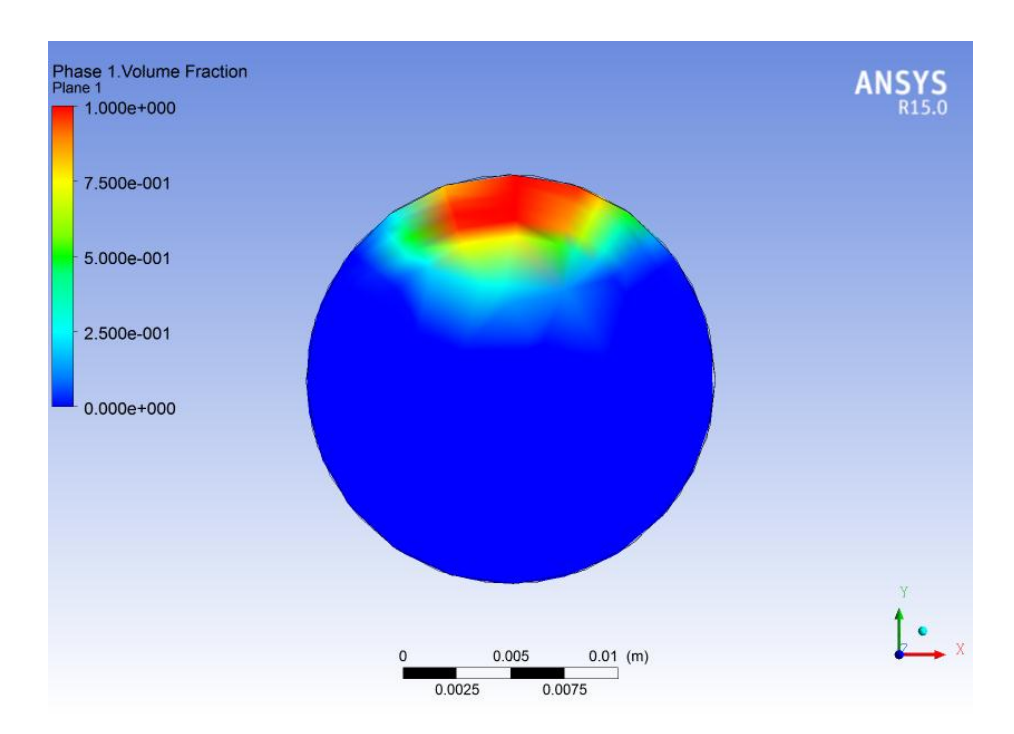

Gambar 3.19. Tampilan XY Plane Pada Titik Z 500 mm dari Inlet

## 2. Contour

Dengan *contour* dapat diketahui dengan lebih detail terkait pola hasil simulasi berdasarkan variabel yang dikehendaki pada setiap *plane* yang telah ditentukan sebelumnya. *Contour* dideskripsikan dengan warna untuk membaca pola berdasarkan variabel yang ditentukan.

| Details of Cont | tour 1 |        |      |      |       |      | Details of Con | tour 1    |              |           |             |          |      |
|-----------------|--------|--------|------|------|-------|------|----------------|-----------|--------------|-----------|-------------|----------|------|
| Geometry        | Labels | Render | View |      |       |      | Geometry       | Labels    | Render       | View      |             |          |      |
| Show N          | umbers |        |      |      |       |      | Domains        | All FFF I | Domains      |           |             | •        |      |
| Text Height     | 0.024  |        |      |      |       |      | Locations      | interior  | part air par | t udara p | art udara   | •        |      |
| Text Font       | Sans S | erif   |      |      | •     |      | Variable       | Phase     | 1.Volume Fi  | action    |             | •        |      |
| Color Mode      | Defaul | t      |      |      | •     |      | Range          | Global    |              |           |             | •        |      |
|                 |        |        |      |      |       |      | Min            |           |              |           |             | 0        |      |
|                 |        |        |      |      |       |      | Max            |           |              |           |             | 1        |      |
|                 |        |        |      |      |       |      | Boundary Da    | ata       | Hybrid       |           | Onservation | ervative |      |
|                 |        |        |      |      |       |      | Color Scale    | Linear    |              |           |             | •        |      |
|                 |        |        |      |      |       |      | Color Map      | Defau     | lt (Rainbow) |           |             | •        | 3    |
|                 |        |        |      |      |       |      | # of Contours  | ; 11      |              |           |             | *<br>*   |      |
|                 |        |        |      |      |       |      | Clip to Ra     | nge       |              |           |             |          |      |
|                 |        |        |      |      |       |      |                |           |              |           |             |          |      |
| Apply           | )      |        | R    | eset | Defau | ults | Apply          | ]         |              |           | Reset       | Defau    | ults |

Gambar 3.20. Tampilan Menu Pembuatan Countur

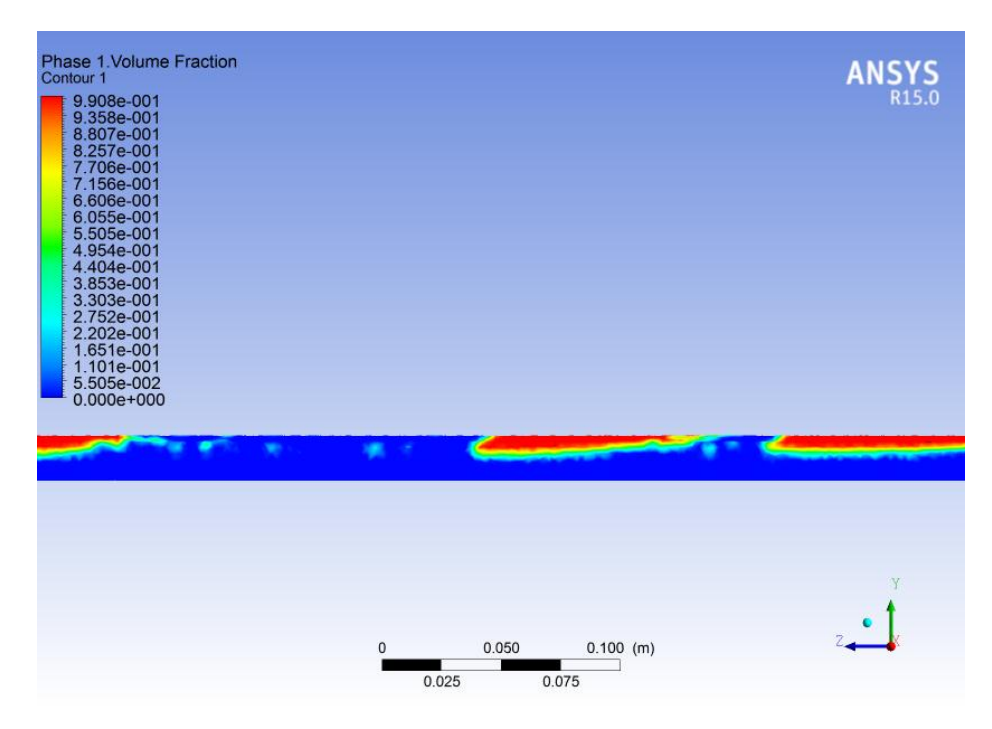

Gambar 3.21 Tampilan YZ Countur

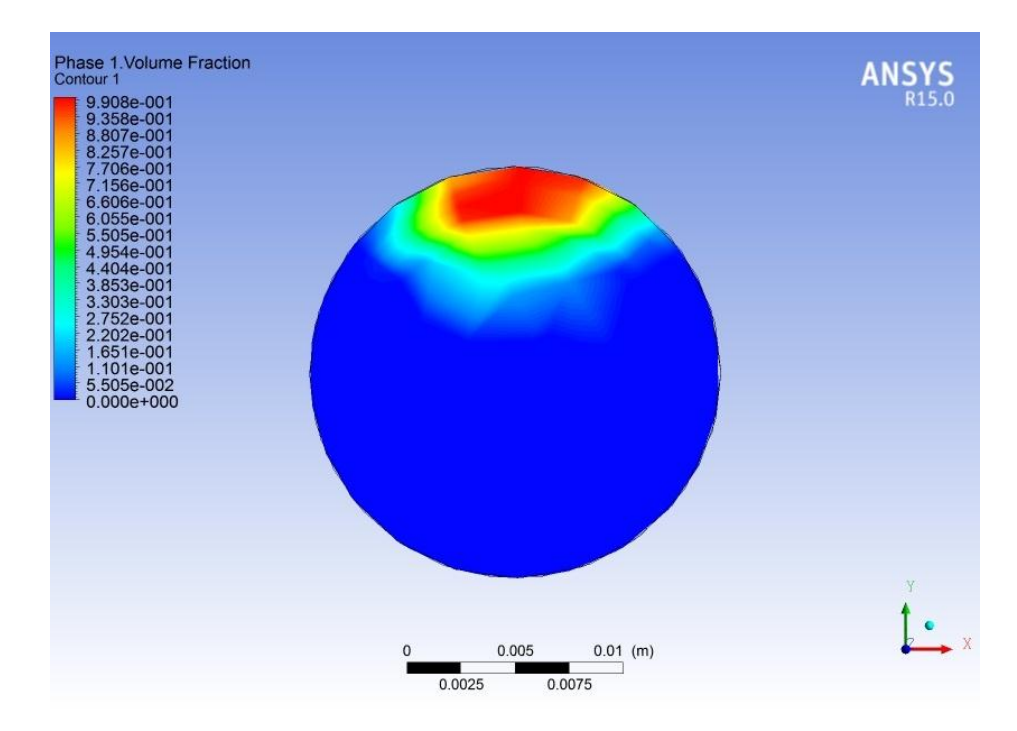

Gambar 3.22 Tampilan XY Countur Pada Titik Z 500 mm dari Inlet

3. Legend

Setelah menentukan area tampilan dan pola aliran berdasarkan warna dari hasil simulasi dengan *plane* dan *contour*, tahap selanjutnya adalah menentukan dimensi untuk membaca warna pola dengan menggunakan *legend*. Tiap *plane* atau *contour* dibuatkan *legend* tersendiri untuk mendapatkan dimensi yang lebih spesifik dan akurat.

| Definition /  | Appearance   | Definition A                 | opearance  |         |
|---------------|--------------|------------------------------|------------|---------|
| Sizing Parame | ters         |                              | - · · ·    |         |
| Size          | 0.6          | Plot                         | Contour 1  | <b></b> |
| Aspect        | 0.07         | Title Mode                   | Variable   | •       |
| Text Paramete | ers          | <ul> <li>Vertical</li> </ul> | Horizontal |         |
| Precision     | 2 Fixed -    | Location                     |            |         |
| Value Ticks   | 10 (*        | X Justification              | Left       | -       |
| Font          | Sans Serif 🔹 | Y Justification              | Тор        | -       |
| Color Mode    | Default 👻    | Position                     | 0.02 0.15  |         |
| Colour        |              |                              |            |         |
| Text Rotation | 0            |                              |            |         |
| Text Height   | 0.024        |                              |            |         |
|               |              |                              |            |         |
|               |              |                              |            |         |

Gambar 3.23. Tampilan Menu Pembuatan Legend

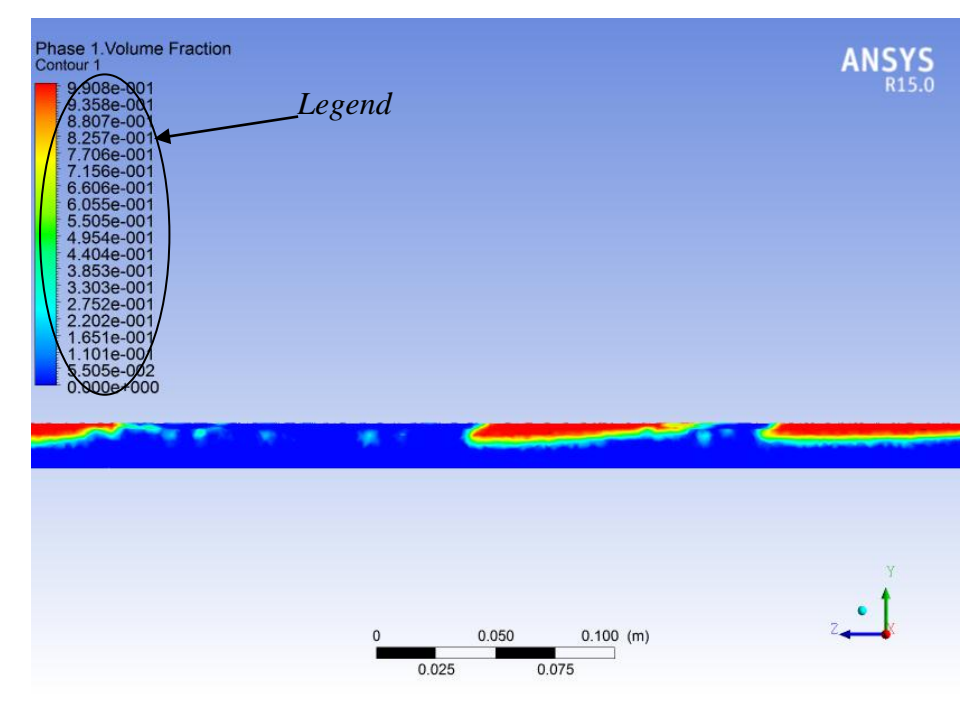

Gambar 3.24. Tampilan Legend